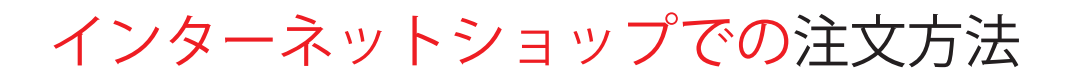

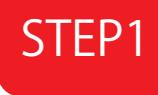

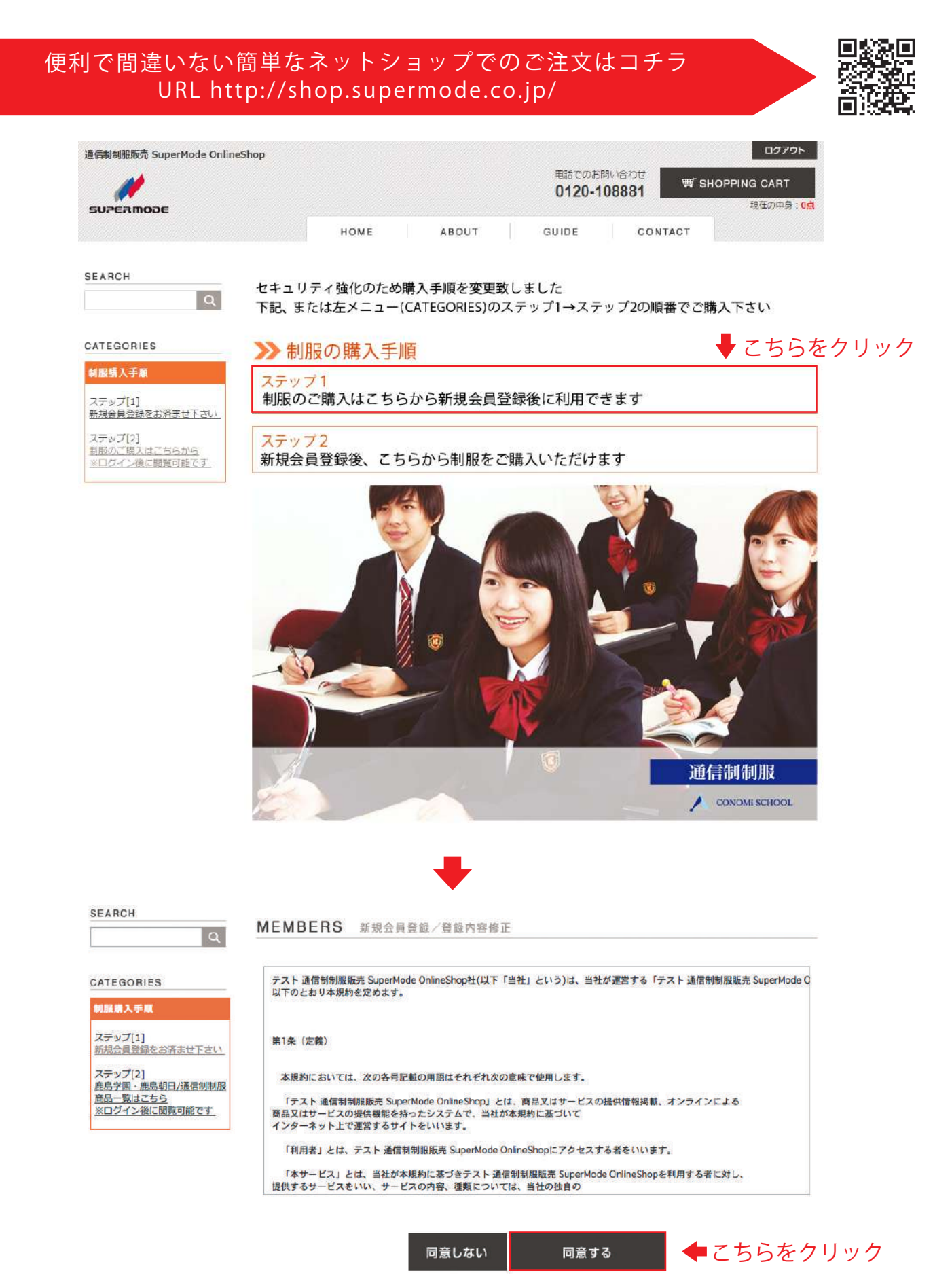

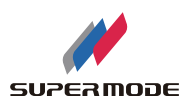

## 会員情報登録をご入力ください。

STEP1にて「同意する」をクリック後、下記会員情報登録の画面が開きます。

| TEGORIES                                                                                                    | お名前 必須                                                                                                    | (ex:中山太郎)                                                                                                    |                                                                                                    |
|----------------------------------------------------------------------------------------------------|----------------------------------------------------------------------------------------------------|----------------------------------------------------------------------------------------------------|----------------------------------------------------------------------------------------------------|
| 眼睛入手度                                                                                                    | フリガナ 👧                                                                                                    | (ex:ナカヤマタロク)                                                                                                    |                                                                                                    |
|                                                                                                    | E-mail                                                                                                    | (ex: info@example.com) <半角英数字>                                                                                                    | ***                                                                                                    |
| ∨フ[1]<br>合員登録をお済ませ                                                                                                    | E-mail確認 函氮                                                                                                    |                                                                                                    | .72201                                                                                                    |
| プ[2]                                                                                                    | バスワード 🔤                                                                                                    | <4~15文字の半角英数字>                                                                                                    |                                                                                                    |
| <u>II・<br/>鹿島朝日/通信</u><br><u> 官はこちら</u>                                                                                                | パスワード確認 👪                                                                                                    |                                                                                                    | -                                                                                                    |
| 後に閲覧可能                                                                                                    | 性別 必須                                                                                                    | ◎男◎女                                                                                                    | 1000                                                                                                    |
|                                                                                                    | 生年月日 必須                                                                                                    | 年 月 日 (例:1972年04月15日) <半角数字>                                                                                                    | │ ← 必須項目を入                                                                                                    |
|                                                                                                    | 電話番号 🐹                                                                                                    | (ex:03-1234-1234) <半角数字>                                                                                                    | ください                                                                                                    |
|                                                                                                    | 郵便番号 🐹                                                                                                    | <半角数字>                                                                                                    |                                                                                                    |
|                                                                                                    | 都道府県 👧                                                                                                    | ▼選択してください ÷                                                                                                    |                                                                                                    |
|                                                                                                    | 市区町村 🔐                                                                                                    | (ex:目黒区/八丈島)                                                                                                    |                                                                                                    |
|                                                                                                    | (それ以降の住所) 🜆                                                                                                    | (ex:目漏1-1-1)                                                                                                    |                                                                                                    |
|                                                                                                    | キャンパス名をご入力くだ                                                                                                    |                                                                                                    |                                                                                                    |
| <b>テ</b> フ                                                                                                    | スト 通信制制服販売                                                                                                    | SuperMode OnlineShop                                                                                                    | <u>戻ठ</u>                                                                                                    |
| <b>テ</b> フ<br>□                                                                                                    | <b>Kト 通信制制服販売</b><br><b>グイン</b><br>員の方は、登録時に入力されたE<br><b>E-mail</b><br>パスワード                                                              | 5 SuperMode OnlineShop<br>ショップへ<br>E-mailとパスワードでログインしてください。                                                                                                    | ☞<br>登録のメールアドレ<br>ミパフロードを入土                                                                                                    |
| <b>テ</b> フ<br>☆                                                                                                    | <b>Kト 通信制制服販売</b><br>グイン<br>員の方は、登録時に入力されたE<br><u>E-mail</u><br>パスワード<br>。次回からE                                                           | 5 SuperMode OnlineShop<br>E-mailとパスワードでログインしてください。<br>E-mailの入力を省略する                                                                                                    | ॾ<br>登録のメールアドレ<br>ミパスワードを入力                                                                                                    |
| <b>テ</b> フ<br>☆                                                                                                    | Kト 通信制制服販売<br>グイン<br>員の方は、登録時に入力されたE<br>E-mail<br>パスワード<br>⑦ 次回からE                                                                        | SuperMode OnlineShop         ショップへ         ショップへ         モ-mailとパスワードでログインしてください。         モ-mailの入力を省略する         ロジイン         ロジイン                                                                                                    | ॾ<br>登録のメールアドレ<br>ミパスワードを入力<br>をクリック                                                                                                    |
| <b>77</b><br>□<br>★                                                                                                    | Kト 通信制制服販売<br>グイン<br>員の方は、登録時に入力されたE<br>E-mail<br>パスワード<br>① 次回からE                                                                        | 5 SuperMode OnlineShop<br>SuperMode OnlineShop<br>E-mailとパスワードでログインレてください。<br>Company かで発<br>設定<br>Company かで入力後こちら<br>Waterのお問い合わせ<br>0120-1088881                                                                                                    | <sup>展る</sup><br>登録のメールアドレ<br>ミパスワードを入力<br>をクリック<br><sup>gf</sup> SHOPPING CART<br><sup>現在の中身: 0点</sup>                                         |
| <b>77</b><br>⇔                                                                                                    | Kト 通信制制服販売<br>グイン<br>員の方は、登録時に入力されたE<br>E-mail<br>パスワード<br>① 次回からE                                                                        | SuperMode OnlineShop         ショップへ         ショップへ         モ-mailとパスワードでログインしてください。         ● ご会         このの入力を省略する         ログイン         ・・のご人力後こちらく         ● ご人力後こちらく         ● ごん力後おのひ         0120-108881         ME       ITEM LIST       ABOUT       GUID                                                                                                    | <u>累る</u><br>登録のメールアドレ<br>ミパスワードを入力<br>をクリック<br><sup>繁 SHOPPING CART</sup><br>現在の中身:0点<br>E CONTACT                                             |
| <b>77</b><br>                                                                                                    | Kト 通信制制服販売<br>グイン<br>員の方は、登録時に入力されたに<br>「パスワード<br>」次回からE<br>スワードをお忘れの方はこちら<br>HOM                                                         | SuperMode OnlineShop         ショップへ         ショップへ         モ-mailとパスワードでログインしてください。         ・・・・・・・・・・・・・・・・・・・・・・・・・・・・・・・・・・・・                                                                                                    | 図<br>登録のメールアドレ<br>ミパスワードを入力<br>をクリック<br><sup> 「 SHOPPING CART</sup><br>現在の中身:0点<br>E CONTACT                                                    |
| דז<br>א<br>א                                                                                                    | Kト 通信制制服販売<br>グイン<br>員の方は、登録時に入力されたE<br>アロンドをお忘れの方はこちら<br>スワードをお忘れの方はこちら<br>HOM<br>セキュリティ強化<br>下記、または左メ・                                  | 5 SuperMode OnlineShop<br>SuperMode OnlineShop<br>SuperMode OnlineSh | ESS<br>を<br>な<br>の<br>メールアドレ<br>に<br>パスワードを入力<br>を<br>クリック<br>な<br>の<br>、<br>の<br>、<br>、<br>、<br>、<br>、<br>、<br>、<br>、<br>、<br>、<br>、<br>、<br>、 |
|                                                                                                    | Kト 通信制制服販売<br>グイン<br>員の方は、登録時に入力されたE<br>E-mail<br>パスワード<br>① 次回からE<br>スワードをお忘れの方はこちら<br>HOM<br>セキュリティ強化<br>下記、または左メ                       | SuperMode OnlineShop         SuperMode OnlineShop         SuperMode OnlineShop <td>図<br/>登録のメールアドレ<br/>ピパスワードを入力<br/>をクリック<br/><sup> 「 SHOPPING CART</sup><br/>現在の中身:0点<br/>E CONTACT</td>                                                                                                    | 図<br>登録のメールアドレ<br>ピパスワードを入力<br>をクリック<br><sup> 「 SHOPPING CART</sup><br>現在の中身:0点<br>E CONTACT                                                    |
| テフ<br>二<br>金<br>二<br>2H<br>二<br>2H<br>二<br>2<br>日<br>二<br>二<br>二<br>二<br>二<br>二<br>二<br>二<br>二<br>二<br>二<br>二<br>二<br>二<br>二<br>二<br>二 | Kト 通信制制服販売<br>グイン<br>員の方は、登録時に入力されたE<br>アスワード<br>① 次回からE スワードをお忘れの方はこちら HON セキュリティ強化 下記、または左メ・ 正島学園 フニーディ                                 | SuperMode OnlineShop         ショップへ         ショップへ         モ-mailとパスワードでログインしてください。         エーののため略する         ログイン         マング         モーmailの入力を省略する         ログイン         ログイン         マング         モーmailの入力を省略する         ログイン         ログイン         ログイン         ログイン         ログイン         ログイン         ログイン         ログイン         ログイン         ログイン         ログイン         ログイン         ログイン         ログイン         ログイン         ログイン         ログイン         ログイン         ビグイン         電話でのお問い合わせ<br>の120-108881         ロ         ロ         ロ         ロ         ロ         ロ         ロ         ロ         ロ         ロ         ロ         ロ         ロ         ロ         ロ         ロ         ロ         ロ         ロ         ロ<                                                                                                    | 基金<br>登録のメールアドレ<br>ミパスワードを入力<br>をクリック <b>ダ SHOPPING CART</b><br>現在の中身:0点<br>E CONTACT                                                           |
| F7                                                                                                    | <ul> <li>くト 通信制制服販売</li> <li>グイン<br/>員の方は、登録時に入力されたに</li> <li>E-mail<br/>パスワード</li> <li>・ 原島学園</li> <li>ステップ1</li> <li>康島学園・鹿島</li> </ul> | SuperMode OnlineShop         ショップへ         ショップへ         E-mailとパスワードでログインしてください。         ・ごろ力後こちら         E-mailの入力を省略する         ・ごろ力後こちら         ・ ごろ力後こちら         ・ ごろ力の後ました         ニュー(CATEGORIES)のステップ1→ステップ2の順番         ・ 鹿島朝日/通信制制服のご購入はこちらから会昌登録                                                                                                    | <u>展る</u><br>登録のメールアドレ<br>Eパスワードを入力<br>をクリック<br><sup> </sup>                                                                                    |
| テフ<br>二<br>二<br>二<br>二<br>二<br>二<br>二<br>二<br>二<br>二<br>二<br>二<br>二                                                                    | Kト 通信制制服販売<br>グイン<br>員の方は、登録時に入力されたEE<br>E-mail<br>パスワード<br>① 次回からEE<br>スワードをお忘れの方はこちら<br>HOM<br>セキュリティ強化<br>下記、または左メ.                    | SuperMode OnlineShop         ショップへ         エーのアインしてください。         エーのアインしてください。         エーのアインしてくだい。         エーのアインしてくだい。         エーのアインしてくだい。         エーのアインしてくだい。         エーのアインしてくだい。         エーのアインしてくだい。         エーのアインしてくだい。         エーのアインしてくだい。         エーのアインしてくたい。         エーのアインしてくたい。         エーのアインしてくたい。         エーのアインしてくたい。         エーのアインしてくたい。         エーのアインしてい。         エーのアインしてい。         エーのアインしてい。         エーのアインしてい。         エーのアインしてい。         エーのアインしてい。                                                                                                    | ESS CONTACT E CONTACT をクリック T SHOPPING CART 現在の中身:0点 E CONTACT をしてください                                                                          |

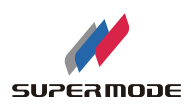

STEP2

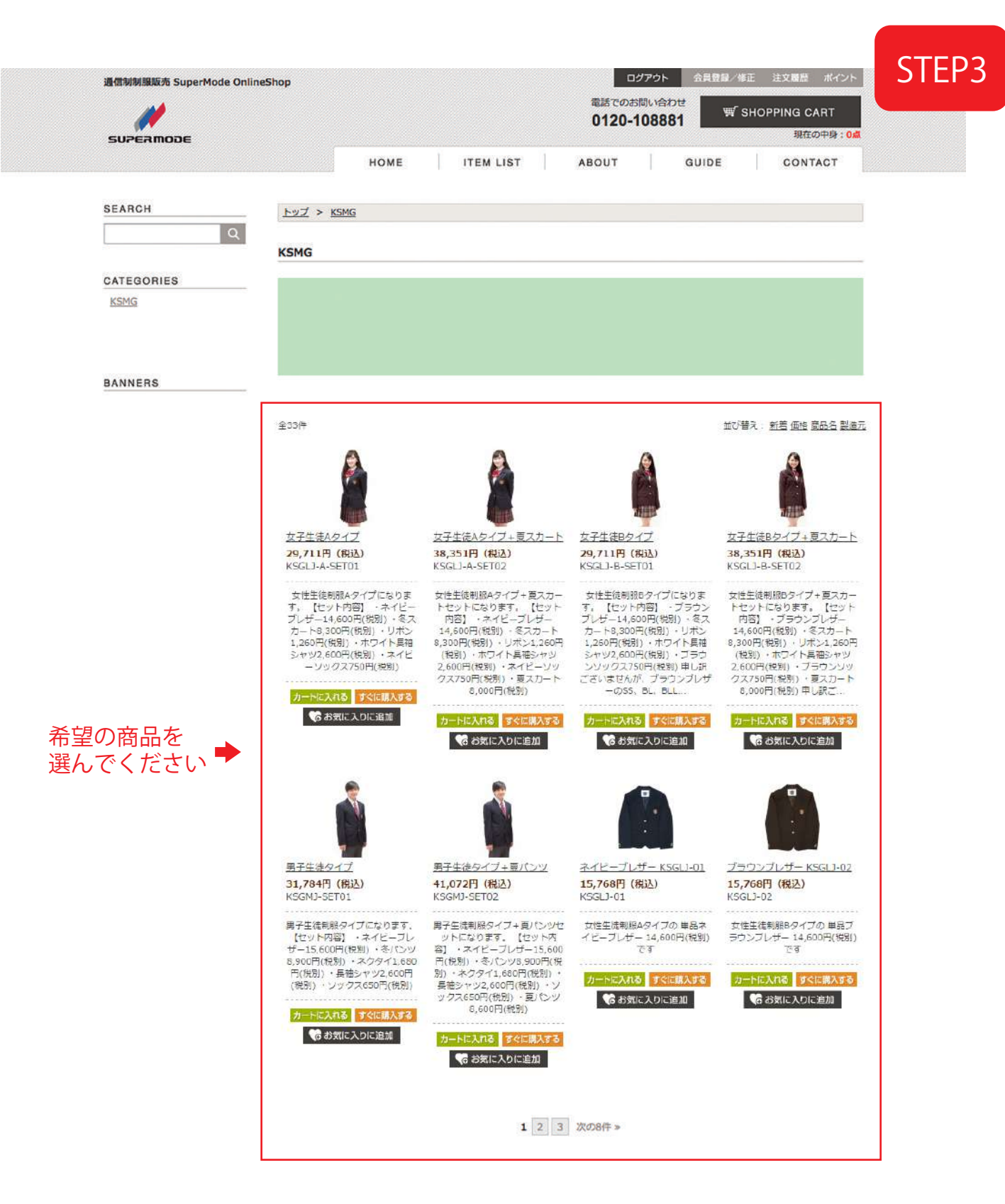

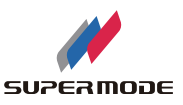

ようこそ! ホトップページへ |

STEP4

ご注文の流れ: 🊺 送付先の入力 🚿 🙎 決済・配送方法選択 🛛 🚿 【 注文内容確認 🔵 👋 👍 注文完了

|                                                                                                 |                 | 商品名                                                              | 数量    | 小計                              | 消費税                     |
|-------------------------------------------------------------------------------------------------|-----------------|------------------------------------------------------------------|-------|---------------------------------|-------------------------|
| ↓ 女子生徒Aタイプ [KSGLJ-A-SET01]                                                                      |                 |                                                                  | 1     | 29,711円                         | <b>2,201</b> 円(8%       |
| └─ ネイビープレザ-<br>をお選びください, ネイビー Y                                                                 | - KSGLJ<br>ソックス | -01 : M, 冬スカート(総丈45㎝) KSGLS-01 : W66,<br>KSGLSO-01 : こちらをお選びください | ホワイト長 | ー<br>袖シャツ KSGLY-03 : S, リポン KSG | iLR-01:こちら              |
| 🧑 女子カーディガン [K                                                                                   | SGC-01          |                                                                  | 1     | 3,564円                          | <b>264</b> 円 (8%)       |
| - オプション事項:                                                                                      | サイズ,            | м                                                                |       |                                 |                         |
| 🍠 女子ローファー [KS                                                                                   | GLKU-0          | .]                                                               | 1     | 8,640円                          | 640円(8%)                |
| オプション事項:                                                                                        | サイズ,            | 23.5                                                             |       |                                 |                         |
| ホワイト長袖シャツ                                                                                       | KSGLY-          | 03 [KSGLY-03]                                                    | 1     | 2,808円                          | 208 円(8%)               |
| ニ オプション事項 :                                                                                     | サイズ,            | М                                                                |       |                                 |                         |
|                                                                                                 |                 |                                                                  |       | 本体価                             | 格: 41,410(<br>税: 3,313( |
|                                                                                                 |                 |                                                                  | 合計    |                                 | 44,723                  |
| 主文者および送付先の情報入                                                                                   | ታ<br>ታ          |                                                                  |       |                                 |                         |
| 注文者情報                                                                                           |                 |                                                                  |       |                                 |                         |
| お名前                                                                                             | 必須              | ●●●●●●● (例)山田太郎                                                  |       |                                 |                         |
| お名前フリガナ                                                                                         | 必須              | ●●●●●●● (例) ヤマダタロウ                                               |       | 注文者情報                           | を                       |
| 電話番号                                                                                            | õa              | ●● - ●●●● (例) 00-0000-0000 ご確認く                                  |       | ご確認くた                           | ぎさい                     |
| 緊急時連絡先                                                                                          |                 | (例) 00-0000-000                                                  | 0     |                                 |                         |
| メールアドレス (半角文字)                                                                                  | ð/A             | ●●●●●●●@●●●.●●.●●<br>メールアドレスに誤りがあると連絡メールが届きませんのでご注意ください。         |       |                                 |                         |
| メールアドレス (確認)                                                                                    | 必須              |                                                                  |       |                                 |                         |
| 郵便番号                                                                                            | <b>B</b> M      |                                                                  |       |                                 |                         |
| 都道府県                                                                                            |                 | ▼選択してください :                                                      |       |                                 |                         |
| 住所                                                                                              |                 | ●●●●●●●●●●●●●●<br>(例) 渋谷区桜丘町1-1-1 ○×マンション101                     |       |                                 |                         |
| 商品の送付先                                                                                          | _               |                                                                  |       |                                 |                         |
| <ul> <li>注文者の住所に送付する</li> <li>注文者情報を元に商品の:</li> <li>過去の送付先リストから:</li> <li>新しい住所を入力する</li> </ul> | 送付先を<br>選択する    | 編集する                                                             |       | 送付先情報<br>ご確認くた                  | を<br>ざい                 |
| 主文備考                                                                                            |                 |                                                                  |       |                                 |                         |
| ご注文後1週間以内にお振込。                                                                                  | みくださ            | 7                                                                |       |                                 |                         |
| 1031 生徒氏名をご記入くだる                                                                                | さい              |                                                                  |       |                                 |                         |
| ●●●●●●                                                                                          | ださい             |                                                                  |       |                                 |                         |
| <ul> <li>○ 鹿島学園 ○ 鹿島朝</li> </ul>                                                                | 8 🔶             | 通学の高校どちらかにチ                                                      | ニェッ   | クしてください                         |                         |
| 满考                                                                                              |                 |                                                                  |       |                                 |                         |

● ここをクリックしてください

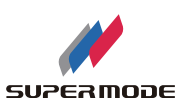

ご注文の流れ: 1 送付先入力 ≫ 2 決済・配送方法選択 ≫ 3 注文確認 ≫ 4 注文完了

STEP5

買い物かごには、以下の商品が入っています。

| 商品名                                                                                                    | 数量 | 小計                                   | 消費税                       |  |  |  |
|----------------------------------------------------------------------------------------------------|----|--------------------------------------|---------------------------|--|--|--|
| ★子生徒Aタイプ [KSGLJ-A-SET01]                                                                                                    | 1  | 29,711円                              | <b>2,201</b> 円(8%)        |  |  |  |
| └ ネイビーブレザー KSGLJ-01 : M, 冬スカート(総丈45㎝) KSGLS-01 : W66, ホワイト長袖シャツ KSGLY-03 : S, リポン KSGLR-01 : こちら<br>をお選びください, ネイビーソックス KSGLS0-01 : こちらをお選びください |    |                                      |                           |  |  |  |
| ● 女子カーディガン [KSGC-01]                                                                                                    | 1  | 3,564円                               | 264 円(8%)                 |  |  |  |
| - オプション事項 : サイズ ,M                                                                                                    |    |                                      |                           |  |  |  |
| ダ子ローファー [KSGLKU-01]                                                                                                    | 1  | 8.640円                               | <b>640 円</b> (8%)         |  |  |  |
| - オプション事項 : サイズ ,23.5                                                                                                    |    |                                      |                           |  |  |  |
| ホワイト長袖シャツ KSGLY-03 [KSGLY-03]                                                                                                    | 1  | 2,808円                               | 208 円(8%)                 |  |  |  |
| ー オプション事項 : サイズ ,M                                                                                                    |    |                                      |                           |  |  |  |
| 商品も間違いがないか                                                                                                    | 確認 | ください <sup>本体価</sup><br><sub>消費</sub> | 格: 41,410 円<br>税: 3,313 円 |  |  |  |
|                                                                                                    | 合計 |                                      | 44,723円                   |  |  |  |

 
 決済方法選択
 こちらの口座に1週間以内にお振込みください

 ● 銀行振込
 ※ご注文後1商品の発送はお振込確認後となります ※銀行振込は「ご依頼人」記入箇所に注文完了画面でご案内する"注文番号末尾5桁"と"注文者名"をご 記入ください。 ※商品代金をお振込み頂いたのち商品の発送となります

 ※拡振込先:みずほ銀行 堂島支店 普通口座 口座番号2321695 カ)スーパーモード

配送方法選択

| 商品名                                                                                                    |                                                                                                    | 数量 | 小計      | 消費税                |  |  |
|----------------------------------------------------------------------------------------------------|----------------------------------------------------------------------------------------------------|----|---------|--------------------|--|--|
| 女子生徒Aタイプ [KSGLJ-A-SET01]                                                                                                    |                                                                                                    | 1  | 29,711円 | <b>2,201</b> 円(8%) |  |  |
| │ ネイビープレザー KSGLJ-01:M, 冬スカート(総丈45㎝) KSGLS-01:W66, ホワイト長袖シャツ KSGLY-03:S, リボン KSGLR-01:こちらをお選びください, ネイビーソックス KSGLSO-01:こちらをお選びください |                                                                                                    |    |         |                    |  |  |
| 女子カーディガン [KSGC-01]                                                                                                    |                                                                                                    |    | 3,564円  | 264 円 (8%)         |  |  |
| ー オプション事項 : サイズ ,M                                                                                                    |                                                                                                    |    |         |                    |  |  |
| 女子ローファー [KSGLKU-01]                                                                                                    |                                                                                                    | 1  | 8,640円  | 640 円 (8%)         |  |  |
| └─ オプション事項:サイズ,23.5                                                                                                    |                                                                                                    |    |         |                    |  |  |
| ホワイト長袖シャツ KSGLY-03 [KSGLY-03]                                                                                                    |                                                                                                    | 1  | 2,808円  | 208 円 (8%)         |  |  |
| └─ オプション事項 : サイズ ,M                                                                                                    |                                                                                                    |    |         |                    |  |  |
| ○宅配便                                                                                                    | 5,000円(税抜)以上のお買上げで送料無料となります。<br>お買上げ金額が5,000円(税抜)未満につきましては送料500円となります。<br>※海外・離島・一部地域の場合は別途費用がかかります。<br>送料をメールにてお知らせ致しますので、お問い合わせ下さい。 |    |         |                    |  |  |

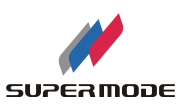